# PAGOINRETE

# **MANUALE UTENTE**

21 aprile 2017

# Indice dei contenuti

| 1.   | SISTEMA PAGOINRETE            | 3  |
|------|-------------------------------|----|
| 1.1. | REGISTRAZIONE AL PORTALE MIUR | 4  |
| 1.2. | ACCESSO AL SISTEMA PAGOINRETE | 8  |
| 1.3. | LISTA DEI PAGAMENTI DEL MIUR  | 11 |
| 1.4. | EFFETTUARE UN PAGAMENTO       | 14 |

## 1. Sistema PagoInRete

Il sistema PagoInRete è accessibile dall'indirizzo <u>http://www.istruzione.it/pagoinrete/</u> e la pagina iniziale del sistema PagoInRete è strutturata nel modo seguente:

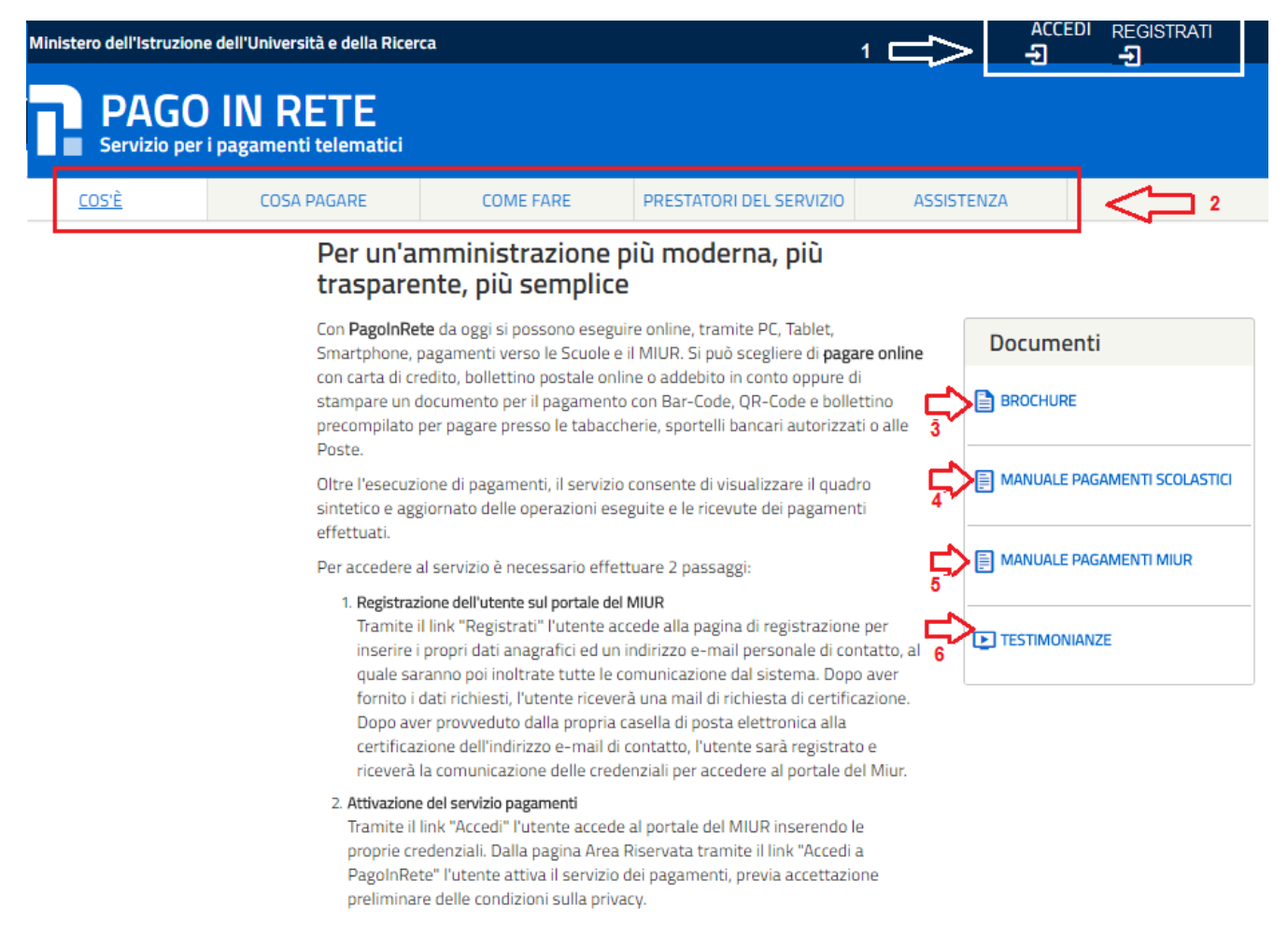

**1** ACCEDI Collegamento alla pagina per accedere al sistema e **REGISTRATI** Collegamento alla pagina per effettuare la registrazione al sistema

**2** Collegamenti alle pagine informative sul sistema in cui sono riportati testi e video che spiegano cosa è il sistema PagoInRete, cosa è possibile pagare e come, indicazioni su come visualizzare la lista dei Prestatori di servizi di pagamento (PSP) abilitati che offrono il servizio di pagamento e il collegamento alla pagina nella quale sono riportati i riferimenti e le modalità per accedere al servizio di assistenza dedicato.

Il MIUR ha messo a disposizione delle famiglie il numero di telefono dedicato **080 92 67 603** al quale risponde il servizio di supporto dal lunedì al venerdì dalle ore 8:00 alle ore18:30.

**3** Attraverso questa icona è possibile scaricare una brochure nella quale sono riassunte le caratteristiche principali del sistema PagoInRete.

**4** Attraverso questa icona è possibile scaricare questo manuale utente per i pagamenti degli avvisi scolastici.

**5** Attraverso questa icona è possibile scaricare questo manuale utente per i pagamenti verso l'Amministrazione.

**6** Attraverso questa sezione è possibile visualizzare delle clip video con le testimonianze degli utilizzatori del sistema, lato Scuola e lato Famiglia.

### 1.1. Registrazione al portale MIUR

L'accesso al servizio dei Pagamenti PagoInRete è consentito solo agli utenti registrati. Per effettuare la registrazione al sistema PagoInRete l'utente accede alla pagina: <u>http://www.istruzione.it/pagoinrete/</u> e seleziona il link "Registrati".

Il sistema visualizza la seguente pagina per la Registrazione che prevede 4 passaggi.

|                  | Registrati                           |  |
|------------------|--------------------------------------|--|
| Passaggio 1      | Passaggio 2 Passaggio 3 Passaggio 4  |  |
| Codice fiscale:  |                                      |  |
| CODICE FISCAL    | E                                    |  |
| ✓ Non sono un    | robot reCAPTCHA<br>Privacy - Termini |  |
|                  | PASSAGGIO 2                          |  |
| < Torna indietro |                                      |  |

#### Passaggio 1

In questo passaggio l'utente inserisce il codice fiscale prima di procedere all'inserimento dei dati necessari per la registrazione al sistema.

L'utente inserisce il codice fiscale e risponde alla domanda che il sistema gli pone per determinare che non è un automatismo. L'utente attiva il link al Passaggio 2. Il sistema prima di indirizzare l'utente alla successiva maschera del Passaggio 2 effettua il controllo preventivo che per il codice fiscale inserito non esiste un'utenza sul Istanze On Line. Qualora l'utente abbia invece già un utenza su Istanze On line il sistema segnalerà che è già presente tale l'utenza e informerà l'utente che potrà utilizzare le stesse credenziali per accedere a PagoInRete.

Nel caso in cui l'utente non abbia un'utenza su Istanze On Line il sistema apre una pagina nella quale è richiesto di inserire i dati necessari alla registrazione.

#### Passaggio 2

In questo passaggio l'utente inserisce tutti i dati richiesti per il completamento della registrazione al sistema.

## Registrati ai servizi MIUR

| Passaggio 1 Passaggio 2 Passaggio 3 Passaggio 4                                                                                                    |
|----------------------------------------------------------------------------------------------------|
| Codice fiscale inserito:<br>PNZDNS92C02B519T                                                                                                    |
| Nome *:                                                                                                    |
| Inserisci il tuo nome                                                                                                    |
| Cognome *:                                                                                                    |
| Inserisci il tuo cognome                                                                                                    |
| Data di nascita *:                                                                                                    |
| Giorno - Mese - Anno -                                                                                                    |
| Nazione di nascita*:                                                                                                    |
| Seleziona la nazione 👻                                                                                                    |
| Regione di nascita*:                                                                                                    |
| É necessario selezionare una nazione 👻                                                                                                    |
| Provincia di nascita*:                                                                                                    |
| É necessario selezionare una regione 👻                                                                                                    |
| Comune di nascita*:                                                                                                    |
| É necessario selezionare una provincia 👻                                                                                                    |
| Sesso *:                                                                                                    |
| Maschio                                                                                                    |
| Email *:                                                                                                    |
| Esempio: nome@email.it                                                                                                    |
| Conferma Email *:                                                                                                    |
|                                                                                                    |
| Termini e condizioni:                                                                                                    |
| Accetto                                                                                                    |
| Trattamento dei dati personali:<br>I dati raccolti saranno utili a soddisfare le tue richieste, a migliorare i nostri servizi e a poterti<br>comunicare le nostre novità.<br>Leggi l' informativa sulla privacy e, se vuoi, presta il consenso.<br>O Accetto |
|                                                                                                    |
|                                                                                                    |
| < Torna indietro                                                                                                    |

l campi con asterisco (\*) sono obbligatori

L'utente inserisce i propri dati e dichiara di accettare i termini e le condizioni di adesione al servizio e al trattamento dei dati personali.

L'utente attiva il collegamento andare al Passaggio 3.

#### Passaggio 3

In questo passaggio il sistema richiede all'utente la conferma dei dati inseriti, quindi verifica la completezza e la coerenza dei dati inseriti e apre la pagina relativa al Passaggio 4.

#### Passaggio 4

Il sistema salva i dati e visualizza all'utente un messaggio di conferma del salvataggio.

Il sistema invia all'utente, all'indirizzo email che ha indicato in fase di registrazione, dalla casella <u>noreply@istruzione.it</u> una mail con oggetto "Conferma registrazione" per richiedere una conferma dell'indirizzo e successivamente una mail con oggetto "Creazione utenza" con le credenziali per effettuare il primo accesso al sistema PagoInRete (Username e Password provvisoria).

# Registrati ai servizi MIUR

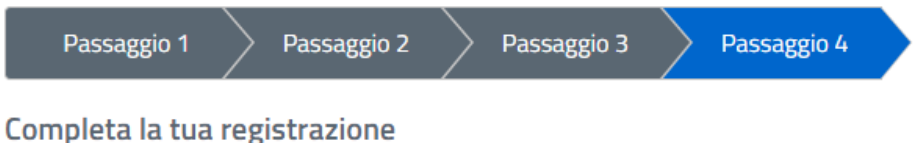

completa la tua l'egisti azione

Ti è stata inviata una e-mail con il link per confermare la registrazione.

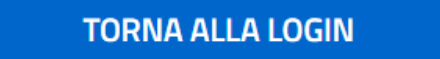

#### Verifica indirizzo email di contatto

Il sistema invia all'indirizzo email di contatto inserito dall'utente un messaggio per la certificazione dell'esistenza dell'indirizzo fornito.

#### MIUR Comunicazione <noreply@istruzione.it>

Ciao

per completare la registrazione ai nuovi servizi del MIUR clicca sul link che trovi di seguito oppure incollalo sul tuo browser: <u>https://iam.pubblica.istruzione.it/iam-ssum//registrazione/perfezionaRegistrazione/?token=1xW0D1sbdAab0tYoFPa7</u> Le credenziali di accesso verranno inviate successivamente a questo indirizzo email.

L'utente si collega al link contenuto nel messaggio dove il sistema mostra la seguente schermata.

# Indirizzo email verificato

La tua utenza è stata creata correttamente.

I dati di accesso sono stati inviati al tuo indirizzo email.

Al primo accesso ti verrà richiesto di cambiare la password provvisoria.

## VAI ALLA PAGINA DI LOGIN

#### Invio credenziali di accesso

Una volta certificato l'indirizzo e-mail il sistema invierà all'utente le credenziali per accedere al sistema

MIUR Comunicazione <noreply@istruzione.it>

Ciao

la tua utenza è stata creata correttamente. Di seguito trovi le credenziali da utilizzare per poter accedere ai nuovi servizi del MIUR:

Username: Cognome.Nome Password: Passwordxxxx

Ti ricordiamo che la password fornita è temporanea e dovrà essere cambiata al primo accesso.

## 1.2. Accesso al sistema PagoInRete

Per effettuare l'accesso al sistema PagoInRete l'utente registrato accede alla pagina <u>http://www.pagoinrete.istruzione.it</u> e seleziona il link "Accedi".

Il sistema visualizza la seguente pagina per l'inserimento delle credenziali di accesso inviate all'indirizzo email di contatto.

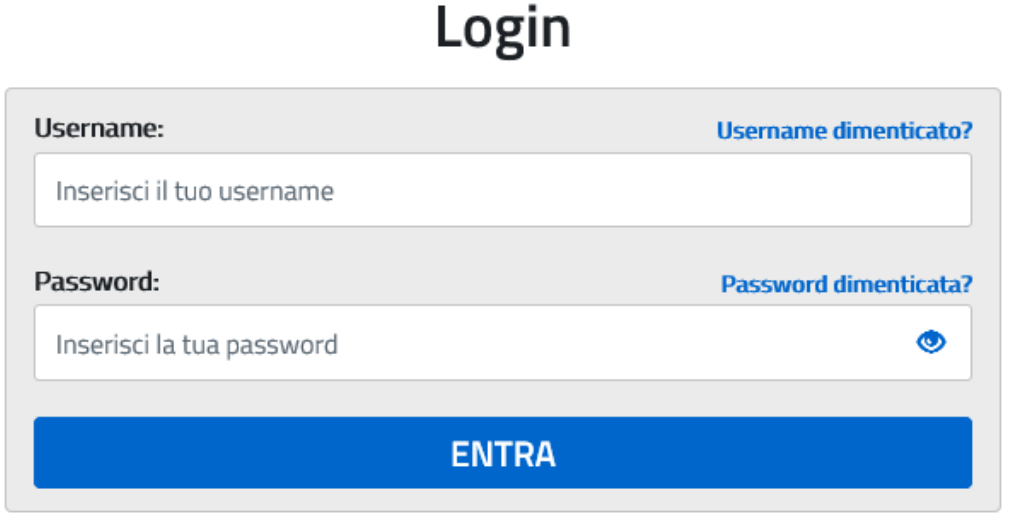

Sei un nuovo utente? Registrati

Pe effettuare l'accesso l'utente inserisce lo username che gli è stato comunicato nella email inviata dal sistema in fase di registrazione e la password temporanea che gli è stata comunicata.

Al primo accesso all'utente viene richiesto di modificare la password inviata dal sistema.

# Cambio password obbligatorio

É la prima volta che accedi al profilo utente oppure è stato effettuato un reset della password.

Prima di continuare è necessario modificare la password che ti è stata assegnata automaticamente.

Potrai raggiungere la pagina richiesta al termine dell'operazione.

## **MODIFICA PASSWORD**

L'utente attiva il pulsante "Modifica password" e il sistema propone la pagina per effettuare il cambio password con i relativi requisiti.

# Cambio password

| Vecchia password:                                                                                                    |                                     |
|----------------------------------------------------------------------------------------------------|-------------------------------------|
|                                                                                                    | ۲                                   |
| Nuova password:                                                                                                    | Campo "nuova password" obbligatorio |
| Leggi i requisiti e inserisci la nuova pas                                                                                                    | isword 💿                            |
| Requisiti password:                                                                                                    | <u>Chiudi</u>                       |
| <ul> <li>diversa dalle ultime 5 password uti</li> <li>lunghezza minima 8 caratteri</li> <li>almeno un carattere maiuscolo</li> <li>almeno un carattere minuscolo</li> <li>almeno un numero</li> <li>può contenere i seguenti caratteri seguenti caratteri seguenti c</li></ul> | ilizzate<br>speciali: ! @ # \$ %    |

Una volta confermato il cambio della password all'utente viene mostrato un messaggio di conferma e il pulsante da attivare per tornare nella sua Area riservata per accedere ai servizi del portale.

## Area riservata

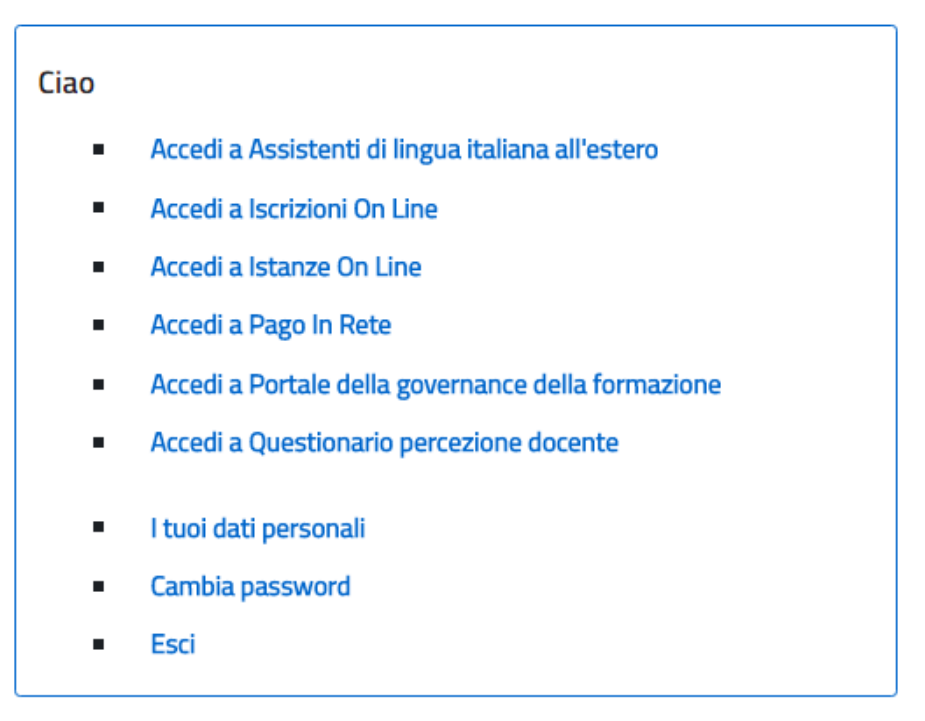

L'utente dalla sua Area riservata nel portale del MIUR per essere abilitato all'uso del servizio deve fornire il proprio consenso. Il sistema mostra all'utente le condizioni generali d'uso del servizio PagoInRete con la richiesta di leggere l'informativa e di sottoscrivere l'accettazione dei termini. Questo passaggio è richiesto solo una volta. Dopo aver dato il consenso l'utente potrà accedere a PagoInRete dove potrà visualizzare e gestire gli avvisi telematici intestati ai propri figli.

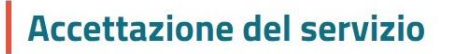

Prima di poter utilizzare PagoInRete è necessario leggere l'informativa e fornire il consenso all'abilitazione del servizio di pagamento

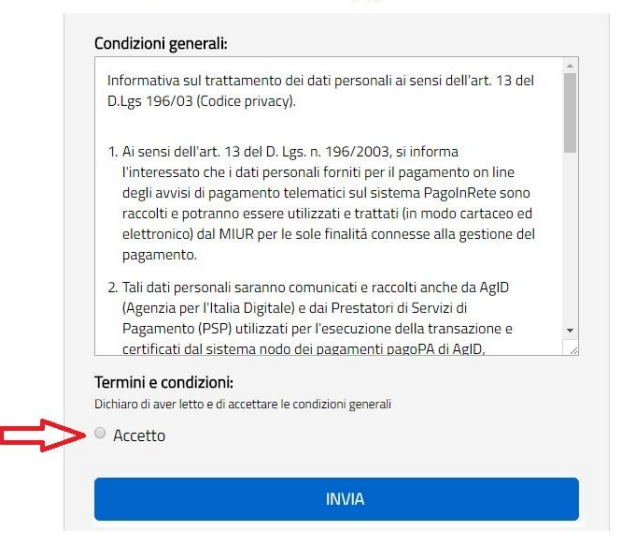

Al termine di questo passaggio l'utente accede al sistema PagoInRete. L'immagine seguente mostra la pagina che viene visualizzata.

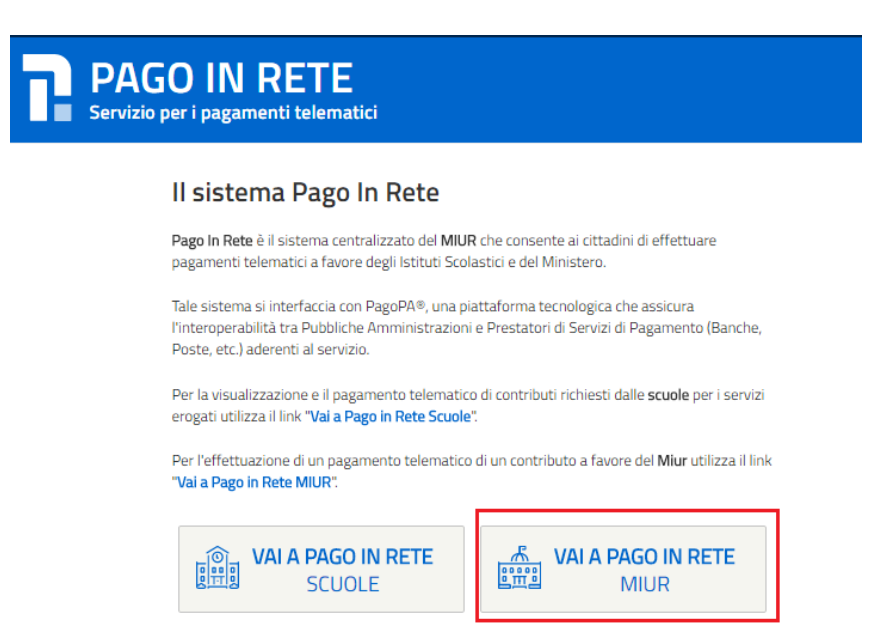

Per effettuare un pagamento telematico di un contributo a favore del MIUR l'utente deve cliccare sul pulsante "VAI A PAGO IN RETE MIUR".

## 1.3. Lista dei Pagamenti del MIUR

Una volta effettuato l'accesso il sistema mostra all'utente la pagina con la lista dei pagamenti del MIUR come mostra la figura seguente.

|                  |                                                                   | •                                                                                                    |                                |                                                                                  |                             |
|------------------|-------------------------------------------------------------------|----------------------------------------------------------------------------------------------------|--------------------------------|----------------------------------------------------------------------------------|-----------------------------|
| Utiliz           | za il modulo                                                      | di ricerca per filtrare i paga                                                                                  | menti                          |                                                                                  |                             |
| St               | ato pagamento:                                                    |                                                                                                    |                                |                                                                                  |                             |
| 1>               | Eseguibile                                                        | •                                                                                                    |                                | 2                                                                                |                             |
|                  | Eseguibile                                                        |                                                                                                    |                                |                                                                                  |                             |
|                  | Pagato                                                            | ann an tair                                                                                                    |                                |                                                                                  |                             |
| 100              | In attesa di rice                                                 | Muta                                                                                                    |                                |                                                                                  |                             |
|                  | Annullato                                                         |                                                                                                    |                                |                                                                                  |                             |
|                  | Annullato                                                         |                                                                                                    |                                |                                                                                  |                             |
| State            | Annullato                                                         | Eseguibile                                                                                                    |                                |                                                                                  |                             |
| Stato            | <ul> <li>Annullato</li> <li>pagamenti:</li> </ul>                 | Eseguibile                                                                                                    |                                |                                                                                  |                             |
| Stato            | Annullato pagamenti: na i pagamenti da Scadenza                   | Eseguibile<br>effettuare<br>Causale                                                                             | Beneficiario ↑                 | Iban                                                                             | <u>importo €</u>            |
| Stato<br>Selezio | Annullato pagamenti: na i pagamenti da Scadenza 30-06-17          | Eseguibile<br>effettuare<br>Causale<br>Raccolta fondi per restauro palazzo                                      | Beneficiario †<br>MIUR         | Iban<br>IT20N0851921300000130101213                                              | <u>Importo €</u><br>15,00   |
| Stato<br>Selezio | Annullato pagamenti: na i pagamenti da Scadenza 30-06-17 30-06-17 | Eseguibile<br>effettuare<br>Causale<br>Raccolta fondi per restauro palazzo<br>Raccolta fondi per acquisto libri | Beneficiario ↑<br>MIUR<br>MIUR | Iban           IT20N0851921300000130101213           IT20N0851921300000130101213 | Importo €<br>15,00<br>10,00 |

#### La pagina si compone di due sezioni:

#### 1) Sezione ricerca

#### 2) Sezione visualizzazione

#### Sezione ricerca

**1** In questa sezione l'utente può ricercare i pagamenti in base al loro stato:

- a. Eseguibile: sono i pagamenti che l'utente può fare
- b. Pagato: sono i pagamenti che l'utente ha fatto
- c. In attesa di ricevuta: sono i pagamenti che l'utente ha fatto e che sono in attesa di ricevuta telematica di pagamento dalla banca per assumere lo stato Pagato.
- d. Annullato: sono i pagamenti che l'utente non ha confermato

**2** per avviare la ricerca l'utente aziona il pulsante Cerca.

#### Sezione visualizzazione

In questa sezione è riportato l'elenco, ordinabile per scadenza, beneficiario e causale, dei pagamenti che rispondono ai criteri di ricerca inseriti dall'utente.

**3** I dati riportati per i pagamenti sono:

- Scadenza
- Causale
- Beneficiario
- IBAN
- Importo

Al primo accesso la pagina per default visualizza i pagamenti nello stato Eseguibile.

#### **Stato Pagato**

La figura seguente mostra le azioni disponibili per i pagamenti nello stato "Pagato".

| NGO IN F<br>vizio per i pagame | TEIE<br>nti telematici              |                       |                             |                  |        |
|--------------------------------|-------------------------------------|-----------------------|-----------------------------|------------------|--------|
|                                |                                     |                       |                             |                  |        |
| Lista dei pa                   | agamenti del MIUF                   | 2                     |                             |                  |        |
| Utilizza il modulo             | o di ricerca per filtrare i paga    | menti                 |                             |                  |        |
| Stato pagamento:               |                                     |                       |                             |                  |        |
| Pagato                         | •                                   | CERCA                 |                             |                  |        |
|                                |                                     |                       |                             |                  |        |
| Stato pagamenti                | : Pagato                            |                       |                             |                  |        |
| <u>Data Pagamento</u>          | Causale                             | <u>Beneficiario</u> ↑ | Iban                        | <u>Importo €</u> | Azioni |
| 11-04-17                       | Tassa concorso Dirigente Scolastico | MIUR                  | IT20N0851921300000130101213 | 10,00            |        |
|                                |                                     |                       |                             |                  |        |

**1** L'utente attiva questa icona per visualizzare il dettaglio del pagamento, il sistema apre una pagina con i dati di dettaglio del pagamento come mostra la figura seguente. Per tornare dalla pagina di dettaglio del pagamento alla lista l'utente attiva il collegamento "Torna alla lista".

#### **Dettaglio Pagamento**

| Causale:                                 | Importo avviso:              |  |
|------------------------------------------|------------------------------|--|
| Tassa concorso Dirigente Scolastico      | 10,00                        |  |
| Beneficiario:                            | Codice fiscale beneficiario: |  |
| MIUR                                     | 83003810427                  |  |
| IBAN:                                    | Stato:                       |  |
| IT20N0851921300000130101213              | Pagato                       |  |
| Data Operazione:                         | Codice avviso:               |  |
| 11-04-17 15:09:29                        | AVVPAG20170411150924NIEHQ    |  |
| Identificativo Univoco Versamento (IUV): |                              |  |
| fakeiuv01                                |                              |  |
| < Torna alla lista                       |                              |  |

**2** L'utente attiva questa icona per visualizzare e scaricare l'attestato di pagamento, la figura seguente riporta un esempio di tale documento.

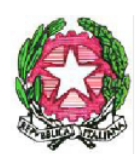

# Ministero dell'Istruzione, dell'Università e della Ricerca

Attestazione di pagamento telematico effettuato con il servizio PagoInRete offerto dal Ministero dell'Istruzione, dell'Università e della Ricerca

Con la presente si attesta che il sig./sig.ra Nome Cognome, Codice fiscale in data 11/04/2017 ha effettuato il pagamento per "Tassa concorso Dirigente Scolastico", di importo pari a € 10,00, codice IUV "01:01:v01", codice avviso "AVVPAG20170411150924NIEHQ", a favore del Beneficiario MIUR, Codice fiscale 83003810427 sul conto IBAN IT20N0851921300000130101213( Conto Unicredit ).

Roma, 11/04/2017

#### **Stato Annullato**

Per i pagamenti nello stato "Annullato" l'unica azione disponibile è la visualizzazione del dettaglio del pagamento che è stato annullato, come mostra la figura seguente.

| Lista dei p                                        | agamenti del MIUF                                                                                       | 2                                       |                                                                                                    |                                    |                      |
|----------------------------------------------------|----------------------------------------------------------------------------------------------------|-----------------------------------------|----------------------------------------------------------------------------------------------------|------------------------------------|----------------------|
| 1.11                                               |                                                                                                    |                                         |                                                                                                    |                                    |                      |
| utilizza il modul                                  | o di ricerca per filtrare i pagai                                                                       | menti                                   |                                                                                                    |                                    |                      |
| Stato pagamento:                                   |                                                                                                    |                                         |                                                                                                    |                                    |                      |
| Annullato                                          |                                                                                                    | CERCA                                   |                                                                                                    |                                    |                      |
|                                                    |                                                                                                    |                                         |                                                                                                    |                                    |                      |
| Data Pagamento                                     | Causale                                                                                                 | Beneficiario ↑                          | Iban                                                                                                    | <u>Importo €</u>                   | Azioni               |
| Data Pagamento 13-04-17                            | i: Annullato Causale Raccolta fondi per restauro palazzo                                                | Beneficiario †<br>MIUR                  | Iban<br>IT20N0851921300000130101213                                                                                    | <u>Importo €</u><br>15,00          | Azioni               |
| Data Pagamento<br>13-04-17<br>13-04-17             | Example 1     Causale     Raccolta fondi per restauro palazzo     Raccolta fondi per acquisto libri     | Beneficiario †<br>MIUR<br>MIUR          | Iban           IT20N0851921300000130101213           IT20N0851921300000130101213                                       | Importo €<br>15,00<br>5,00         | Azioni<br>() <       |
| Data Pagamento<br>13-04-17<br>13-04-17<br>13-04-17 | i: Annullato Causale Raccolta fondi per restauro palazzo Raccolta fondi per acquisto libri Evento MIUR2 | Beneficiario †<br>MIUR<br>MIUR<br>MIUR2 | Iban           IT20N0851921300000130101213           IT20N0851921300000130101213           IT20N085192130000013010121X | Importo €<br>15,00<br>5,00<br>5,00 | Azioni<br>(©)<br>(©) |

### 1.4. Effettuare un pagamento

Per effettuare un pagamento l'utente deve selezionare un pagamento nello stato "Eseguibile" nella lista dei pagamenti e attivare il pulsante Effettua il pagamento.

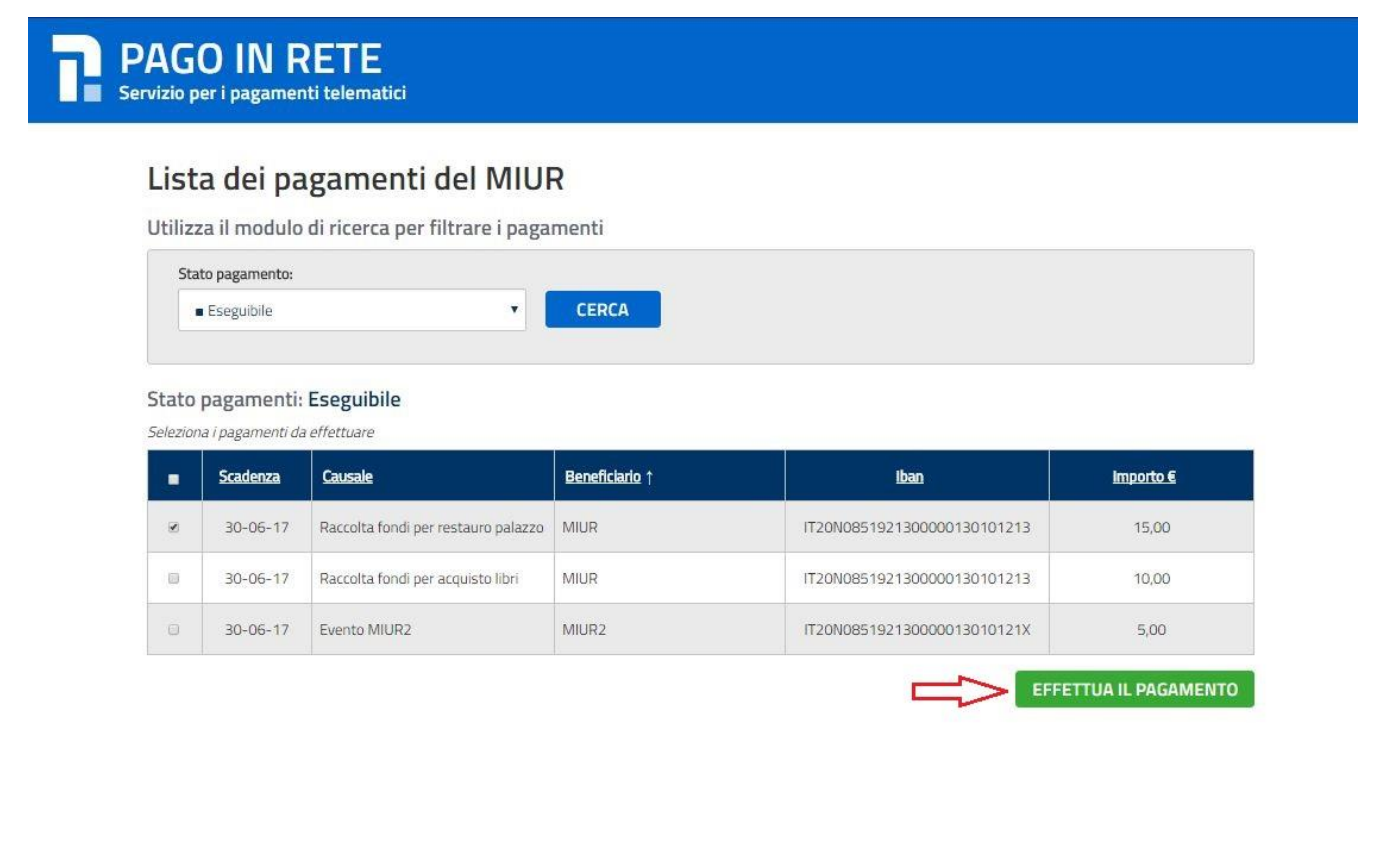

Il sistema apre una pagina con il riepilogo dei dati del pagamento e le azioni per confermare o annullare l'operazione.

| Pagamento                                       | Riepilogo importi                                                                                                    |
|-------------------------------------------------|----------------------------------------------------------------------------------------------------|
| Beneficiario:<br>MIUR                           | Importo totale 15.00                                                                                                    |
| Codice fiscale beneficiario:<br>83003810427     |                                                                                                    |
| Causale:<br>Raccolta fondi per restauro palazzo | 3 Annulla operazio<br>Scarica documento di pagamento                                                                                                    |
| Importo €:<br>15,00                             | Scarica il documento per pagare presso le ricevitorie<br>i tabaccai e le banche aderenti tramite ATM, sportell<br>APP su smartphone e tablet o presso altri prestator<br>che offrono il servizio a pagamento. |
|                                                 | SCARICA 🛓 <                                                                                                    |
| Û °≂                                            | > Annulla operazione Riepilogo dati pagatore 5                                                                                                    |
| 2                                               |                                                                                                    |

**1** Il sistema riporta i dati del pagamento.

**2** L'utente per confermare il pagamento attiva il pulsante Conferma pagamento, il sistema apre la pagina per completare l'operazione di pagamento che sarà descritta nel seguito.

**3** L'utente per annullare l'operazione di pagamento attiva il collegamento Annulla operazione, il sistema chiude la pagina del pagamento e mostra all'utente la lista dei pagamenti nello stato Eseguibile.

**4** L'utente può scegliere di pagare utilizzando un documento di pagamento predisposto dal sistema da esibire presso uno dei prestatori di servizi di pagamento (PSP) abilitati al servizio. Quando l'utente attiva il pulsante "Scarica" il sistema il sistema apre una pagina all'interno della quale l'utente può scaricare il documento oppure tornare alla pagina del pagamento.

| PAGO IN RETE<br>Servizio per i pagamenti telematici |                                                                              |  |
|-----------------------------------------------------|------------------------------------------------------------------------------|--|
|                                                     | Il documento di pagamento è disponibile.<br><b>Clicca qui</b> per scaricarlo |  |
|                                                     | TORNA ALLA LISTA                                                             |  |

**5** In questo riquadro il sistema riporta i dati del pagatore.

Una volta che l'utente ha selezionato "Conferma pagamento" la gestione del pagamento non è più in carico al sistema PagoInRete ma in carico al Nodo dei pagamenti PagoPA. L'utente viene indirizzato sulla pagina mostrata nella figura seguente, all'interno della quale può scegliere la modalità con cui pagare.

| Ministero dell'Istruzione dell'Universita' e della Ricer                                                 | rca    |
|----------------------------------------------------------------------------------------------------|--------|
| Scegli come pagare Bonifico bancario o Boliettino postale on-line  Carte di Credito o Debito o Prepagata | pagoPf |

| cegli con chi pagare |          |  |
|----------------------|----------|--|
|                      | 0 - mini |  |

L'utente sceglie la modalità di pagamento e gli viene proposta la lista dei PSP con le informazioni sui costi delle commissioni come mostra la figura seguente-

## Ministero dell'Istruzione dell'Universita' e della Ricerca

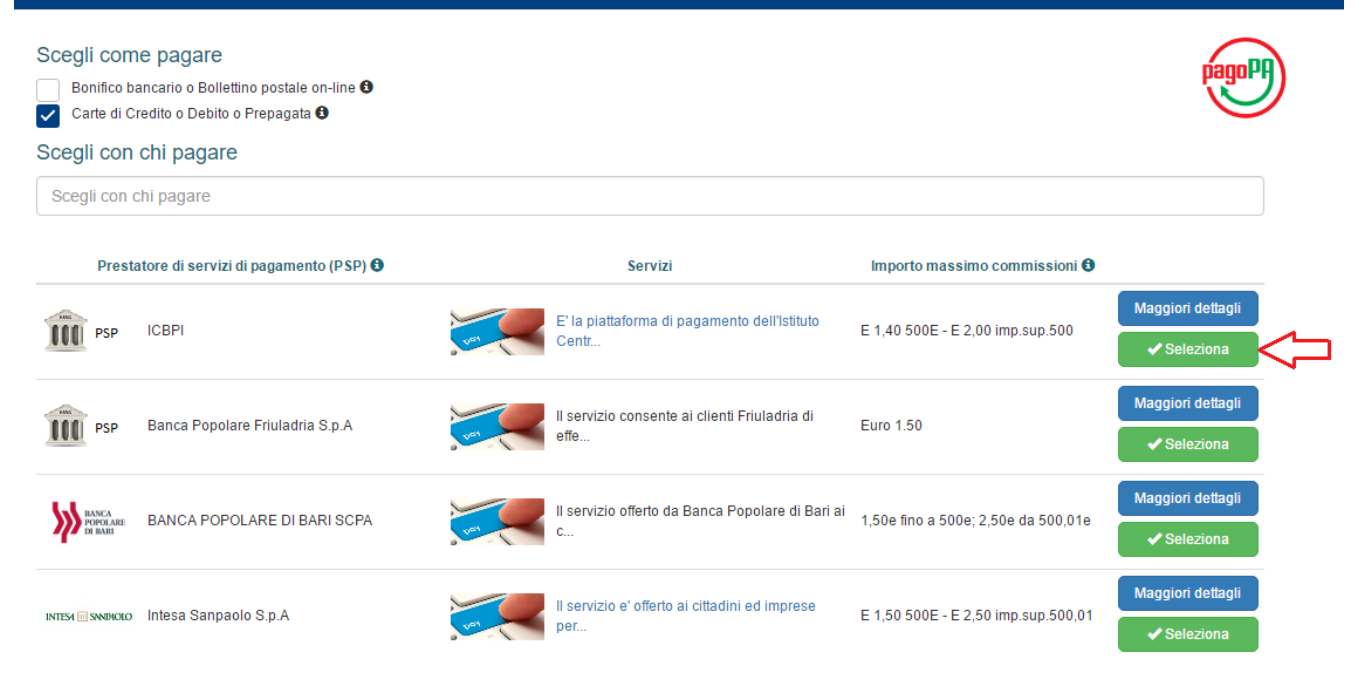

L'utente sceglie il PSP di sua convenienza e attiva il pulsante "Seleziona", l'utente viene reindirizzato sul sito del PSP scelto dove segue le indicazioni e completa il pagamento.

Al termine dell'operazione di pagamento il sistema visualizza il seguente messaggio se il pagamento è andato a buon fine:

## Grazie!

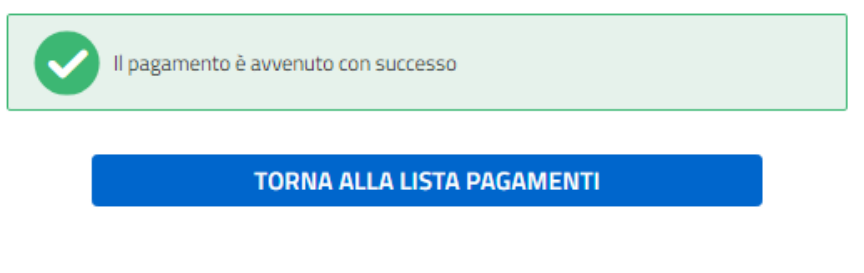

Se il pagamento non è andato a buon fine il sistema mostra il messaggio seguente:

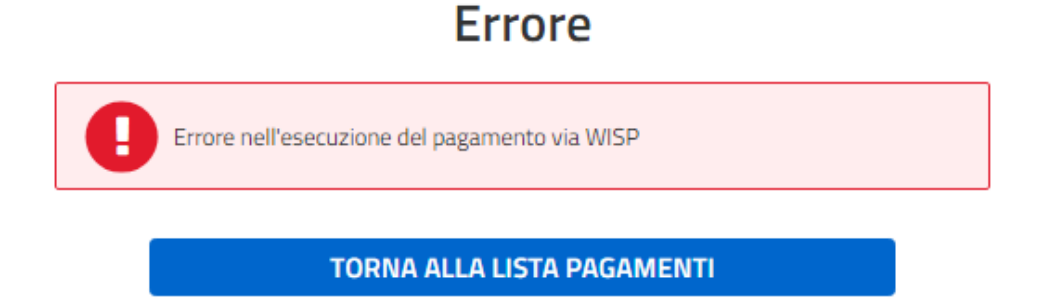

I pagamenti effettuati possono trovarsi nello stato "In attesa di ricevuta" per qualche minuto dopo che l'utente ha effettuato il pagamento, per visualizzarli l'utente sceglie lo stato "In attesa di ricevuta" nella pagina Lista dei pagamenti del MIUR.

| PAGO IN RETE<br>Servizio per i pagamenti telematici                                    |  |
|----------------------------------------------------------------------------------------|--|
| Lista dei pagamenti del MIUR<br>Utilizza il modulo di ricerca per filtrare i pagamenti |  |
| Stato pagamento:       Imattesa di ricevuta     Imattesa di ricevuta                   |  |
| Stato pagamenti: In Attesa di ricevuta                                                 |  |
| Nessun risultato trovato                                                               |  |

**FINE**